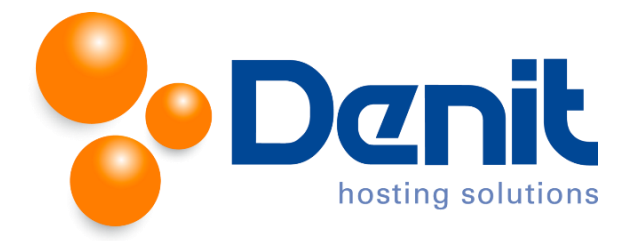

## Denit handleiding FTP login gegevens wijzigen/extra FTP account aanmaken

Deze handleiding beschrijft de stappen die u dient te nemen om FTP login gegevens te kunnen wijzigen binnen Plesk 12.

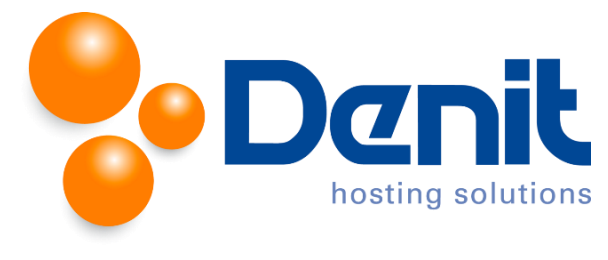

## FTP login gegevens wijzigen

1. Wanneer u bent ingelogd in Plesk gaat u naar het tabblad **Websites & Domains**.

| Home > Subscriptions > jouweigenwebsite.nl                                                                                                    |      |              |       |              |             |          |                       |        |                                  |  |
|----------------------------------------------------------------------------------------------------|------|--------------|-------|--------------|-------------|----------|-----------------------|--------|----------------------------------|--|
| General Websites & Domains                                                                                                    | Mail | Applications | Files | Statistics   | Users       | Account  |                       |        |                                  |  |
| This is where you set up and manage websites.                                                                                                    |      |              |       |              |             |          |                       |        |                                  |  |
| Add New Domain     Add New Subdomain     Add New Domain Alias                                                                                                    |      |              |       |              |             |          | ?                     |        |                                  |  |
| jouweigenwebsite.nl       Hosting Settings         Website at Control to the settings       IP address: 94.126.66.20       System user: eujouw99         Open Control to the setting Settings       Description |      |              |       |              |             |          |                       |        |                                  |  |
| File Manager Open Site                                                                                                    |      |              |       |              |             |          | Databases Add New Dat | tabase |                                  |  |
|                                                                                                    |      |              |       |              |             |          | A Show Less           |        |                                  |  |
| Web Hosting Access                                                                                                    |      |              | 2     | FTP Access   |             |          | Hosting Settings      | (      | PHP Settings<br>PHP version: 5.4 |  |
| Web Server Settings                                                                                                    |      |              | ×     | Launch Prese | nce Builder |          | Applications          |        | File Manager                     |  |
| Web Statistics                                                                                                    |      |              | p.    | DNS Settings |             |          | Mail Settings         | (      | Limit Outgoing Messages          |  |
| Secure Your Sites                                                                                                    |      |              | 6     | Password-Pro | tected Dire | ectories | Website Copying       |        | Logs                             |  |
| Bandwidth Limiting                                                                                                    |      |              |       | Web Users    |             |          |                       |        |                                  |  |

2. Klik in het menu op FTP Access.

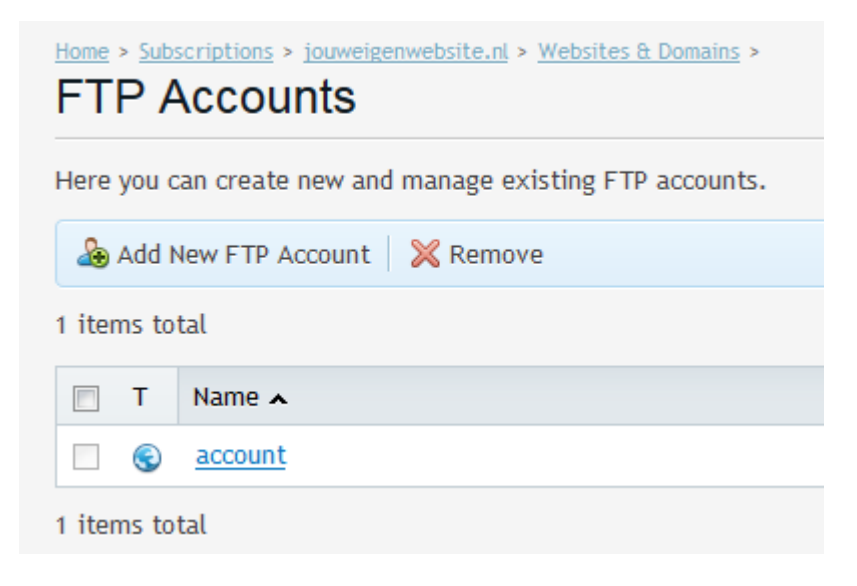

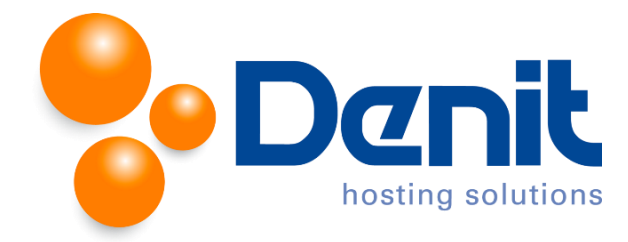

3. Vervolgens klikt u op de naam van de FTP gebruiker.

| Home > Subscriptions > Investmentstate of > Websites is Domains > Web Hosting Access                                                                                                    |                                                                                                    |  |  |  |
|----------------------------------------------------------------------------------------------------|----------------------------------------------------------------------------------------------------|--|--|--|
| Here you can view the IP addres                                                                                                    | Here you can view the IP addresses associated with your subscription and change the username and password of your system user.                                                                                                    |  |  |  |
| IP addresses                                                                                                    |                                                                                                    |  |  |  |
| IPv4 address                                                                                                    |                                                                                                    |  |  |  |
|                                                                                                    | IP address on which the website is hosted is a network address of<br>the website's virtual host.                                                                                                    |  |  |  |
| IPv6 address                                                                                                    | None •                                                                                                    |  |  |  |
|                                                                                                    | IP address on which the website is hosted is a network address of<br>the website's virtual host.                                                                                                    |  |  |  |
| System user                                                                                                    |                                                                                                    |  |  |  |
| Here you can specify an operati                                                                                                    | ing system user for managing files and folders within the subscription by FTP or with File Manager. The system user is also used to access Plesk over SSH (on Linux) or RDP (on Windows) if the corresponding permissions are granted. |  |  |  |
| Username *                                                                                                    | account                                                                                                    |  |  |  |
| Password                                                                                                    | Very weak (?)                                                                                                    |  |  |  |
|                                                                                                    | Generate Show                                                                                                    |  |  |  |
| Confirm password                                                                                                    |                                                                                                    |  |  |  |
| Access to the server over SSH                                                                                                    | Forbidden •                                                                                                    |  |  |  |
|                                                                                                    | Access to the server over SSH with system user's credentials.                                                                                                    |  |  |  |
| Hard quota on disk space                                                                                                    |                                                                                                    |  |  |  |
| The hard quota on disk space is the limit on the amount of disk space that can be used. If the hard quota is set, and all allocated disk space is used, no further operations on files can be performed. |                                                                                                    |  |  |  |
| Hard quota on disk space *                                                                                                    | MB 🕑 Unlimited                                                                                                    |  |  |  |
| * Required fields                                                                                                    | OK Cancel                                                                                                    |  |  |  |

U kunt hier eventueel de naam van de FTP gebruiker aanpassen.

4. Achter **Password** kunt u een nieuw wachtwoord invullen, om deze vervolgens te bevestigen door hetzelfde wachtwoord opnieuw in te voeren achter **Confirm Password**.

Klik vervolgens op **OK** om het nieuwe wachtwoord op te slaan.

Vervolgens klikt u op het tabblad Websites & Domains om weer naar het hoofdmenu te gaan.

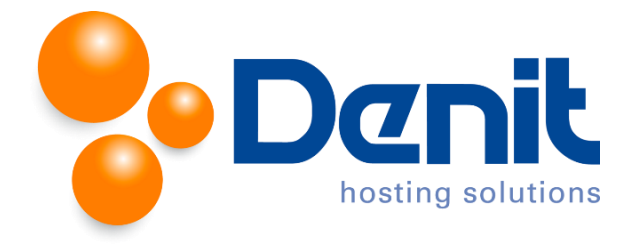

## Extra FTP account aanmaken.

1. Wanneer u bent ingelogd in Plesk gaat u naar het tabblad **Websites & Domains**.

| Home > Subscriptions > jouweigenwebsite.nl                                                                                                    |                                |                  |                                  |  |  |  |  |
|----------------------------------------------------------------------------------------------------|--------------------------------|------------------|----------------------------------|--|--|--|--|
| General Websites & Domains Mail Applications                                                                                                    | Files Statistics Users Account |                  |                                  |  |  |  |  |
| This is where you set up and manage websites.                                                                                                    |                                |                  |                                  |  |  |  |  |
| Add New Domain     Add New Domain Alias                                                                                                    |                                |                  |                                  |  |  |  |  |
| jouweigenwebsite.nl Hosting Settings<br>Website at Chitpdocs/ IP address: 94.126.66.20 System user: eujouw99<br>Den Preview Suspend Disable Description |                                |                  |                                  |  |  |  |  |
| File Manager Open Site                                                                                                    |                                | Add New Database |                                  |  |  |  |  |
|                                                                                                    | ~ Sł                           | how Less         |                                  |  |  |  |  |
| B Web Hosting Access                                                                                                    | FTP Access                     | Hosting Settings | PHP Settings<br>PHP version: 5.4 |  |  |  |  |
| Web Server Settings                                                                                                    | Launch Presence Builder        | Applications     | File Manager                     |  |  |  |  |
| Web Statistics                                                                                                    | DNS Settings                   | Mail Settings    | Limit Outgoing Messages          |  |  |  |  |
| Secure Your Sites                                                                                                    | Password-Protected Directories | Website Copying  | Logs                             |  |  |  |  |
| Bandwidth Limiting                                                                                                    | web Users                      |                  |                                  |  |  |  |  |

2. Klik op de knop Add New FTP Account.

| Home > Subscriptions > jouweigenwebsite.nl > Websites & Domains > FTP Accounts |  |  |  |
|--------------------------------------------------------------------------------|--|--|--|
| Here you can create new and manage existing FTP accounts.                      |  |  |  |
| 💩 Add New FTP Account 🛛 💥 Remove                                               |  |  |  |
| 1 items total                                                                  |  |  |  |
| T Name 🔺                                                                       |  |  |  |
| Count Count                                                                    |  |  |  |
| 1 items total                                                                  |  |  |  |

3. Vul achter FTP account name een nieuwe naam in.

Het is ook mogelijk om de Home directory in te voeren achter **Home directory** wanneer u deze gebruiker tot een bepaalde directory wenst te begrenzen.

Achter **Password** dient u een wachtwoord in te voeren. Het is mogelijk om een willekeurig wachtwoord te genereren door op **Generate** te klikken, en dit wachtwoord vervolgens te tonen door op **Show** te klikken.

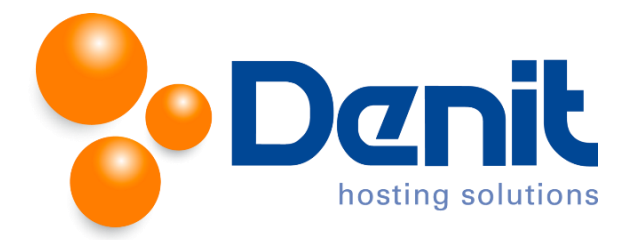

U dient het gekozen wachtwoord te bevestigen door deze opnieuw in te voeren achter **Confirm password**.

| Home > Subscriptions > jouweigenwebsite.nl > Websites & Domains > FTP Accounts > Add New Additional FTP Account |                                                                                                    |  |  |  |
|----------------------------------------------------------------------------------------------------|----------------------------------------------------------------------------------------------------|--|--|--|
| If you are working on your webs                                                                                 | ite together with someone else or host subdomains for other users, you might want to create separate FTP accounts for them. |  |  |  |
| FTP account name *                                                                                              |                                                                                                    |  |  |  |
| New password *                                                                                                  | Very weak (?)                                                                                                    |  |  |  |
| Confirm password *                                                                                              | Generate Show                                                                                                    |  |  |  |
| * Required fields                                                                                               | OK Cancel                                                                                                    |  |  |  |

Klik vervolgens op **OK** om dit wachtwoord op te slaan.

Vervolgens klikt u op het tabblad Websites & Domains om weer naar het hoofdmenu te gaan.